1. Step one: Log into www.ambridge.k12.pa.us

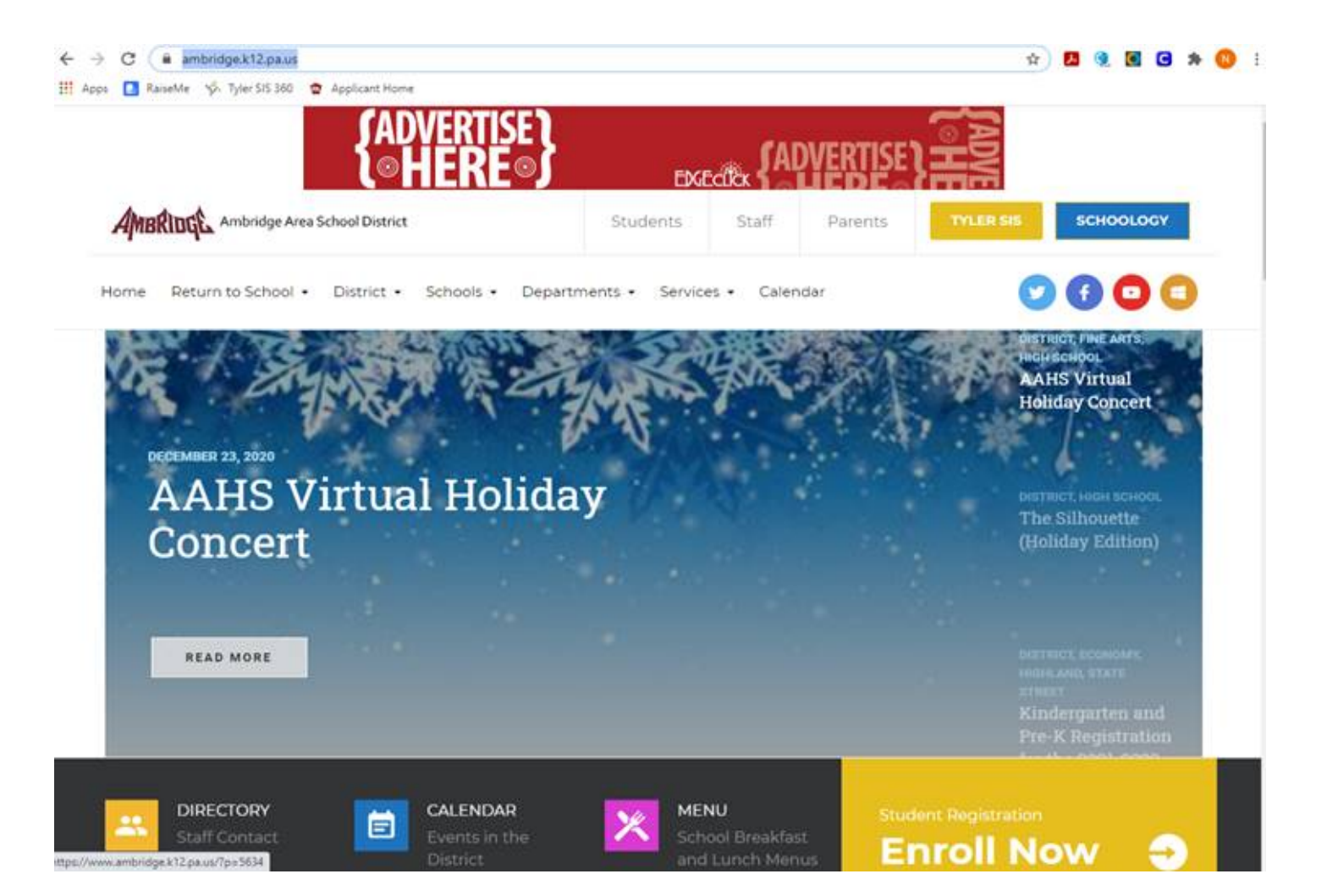

#### 2. Step two: CLICK TYLER SIS YELLOW BUTTON TOP RIGHT CORNER "TYLER SIS"

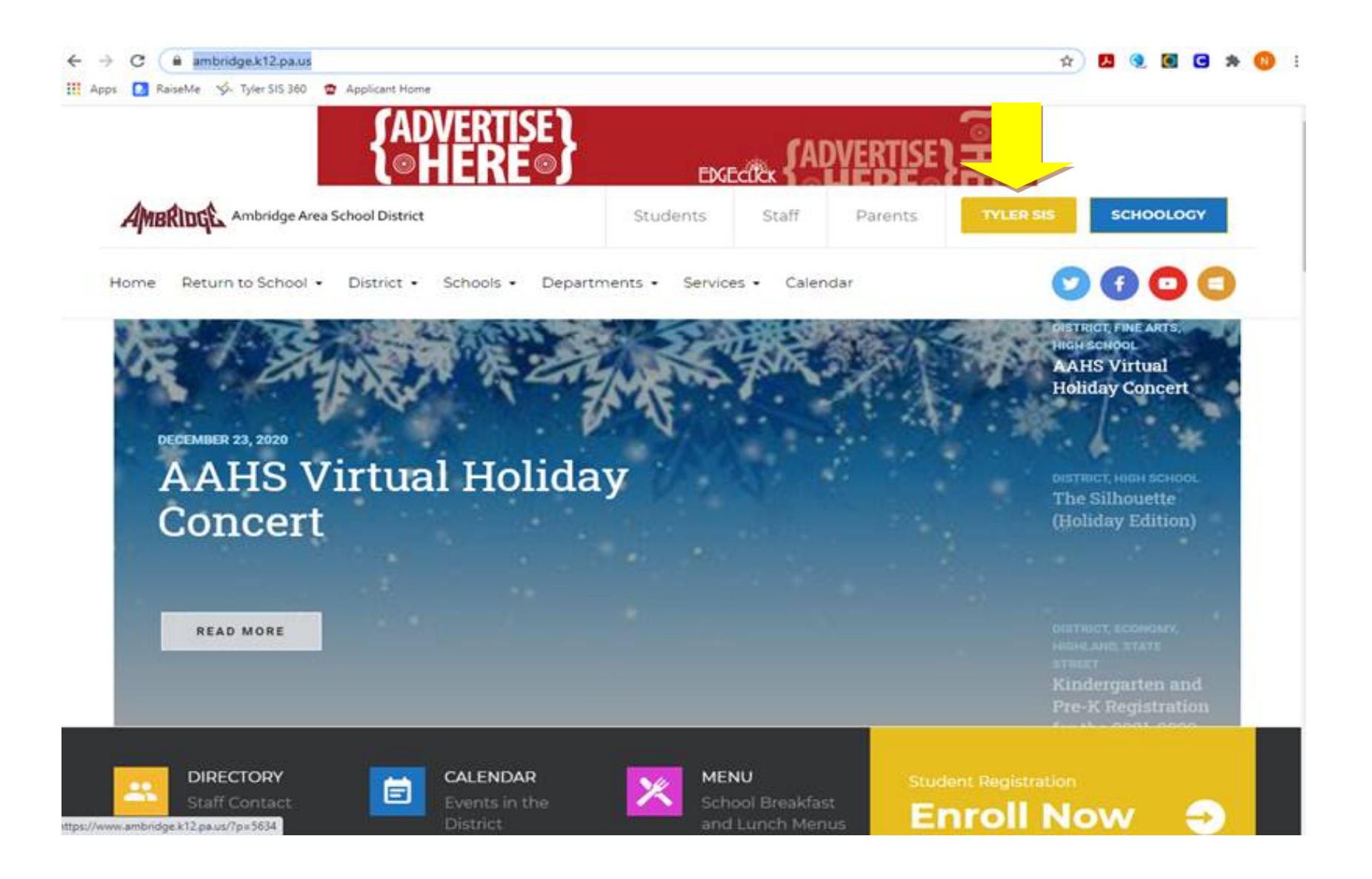

## 3. STEP THREE: ENTER STUDENT USERNAME AND PASSWORD – IF HAVING TROUBLE, PLEASE E-MAIL:TYLERSIS@AMBRIDGE.K12.PA.US

|                         |                                   | ··· © ☆ | N (D & E |
|-------------------------|-----------------------------------|---------|----------|
| Tyler SIS               |                                   |         |          |
|                         | MBRIDGE AREA SCHOOL DISTRICT      |         |          |
| 200 Yearder 42111.8.8.2 | a sea success the transmission of |         |          |

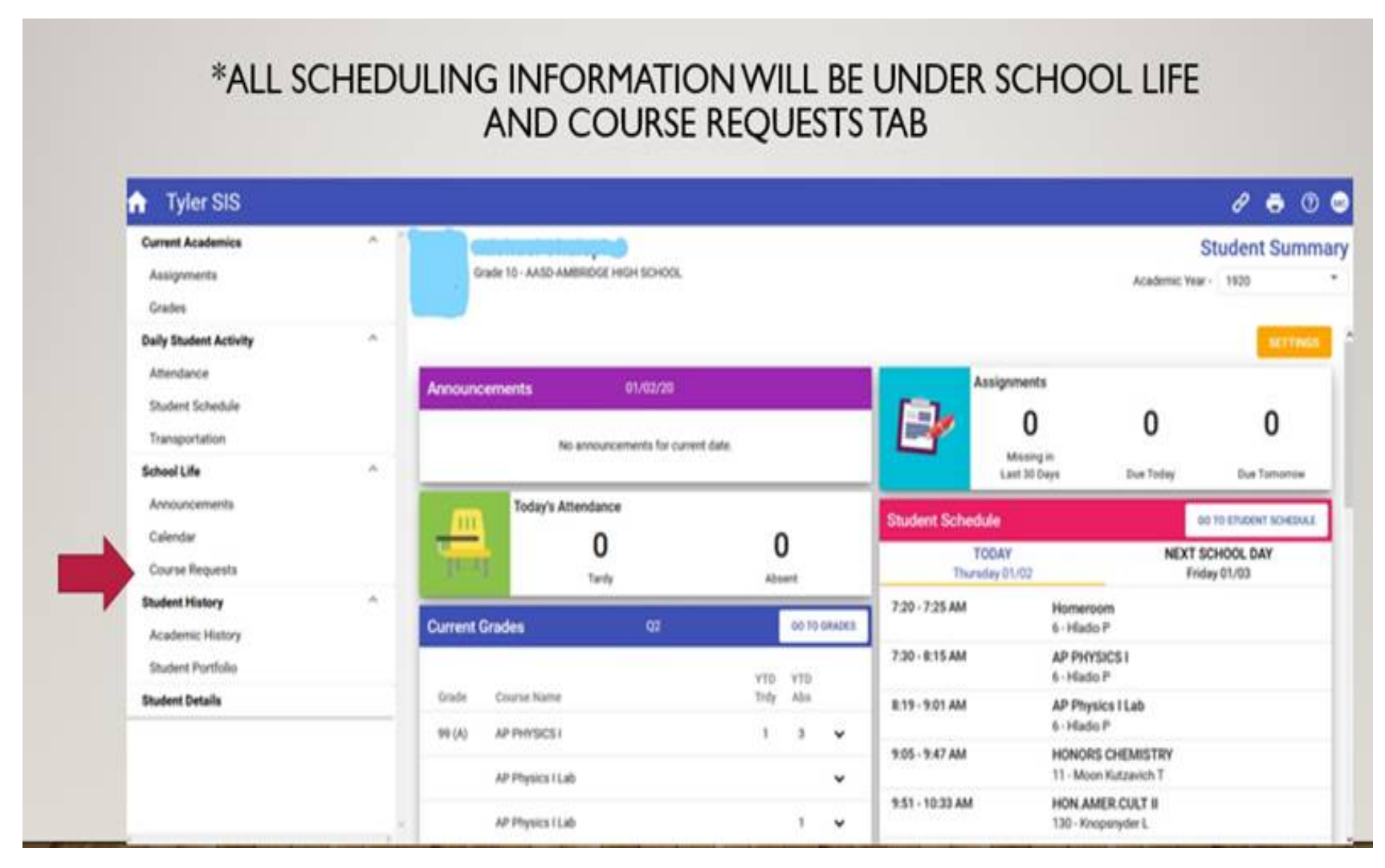

4. STEP FOUR: ON LEFT HAND SIDE, UNDER SCHOOL LIFE PLEASE CLICK ON COURSE REQUESTS:

5. STEP FIVE: ONCE CLICK ON COURSE REQUESTS, YOU WILL SEE (9<sup>th</sup>,10<sup>th</sup>,11<sup>th</sup> or 12th) GRADE ELECTIVES TAB – SELECT THE DOWN ARROW TO OPEN UP THE SELECTIONS:

ADDING ELECTIVES: CLICK ON GRADE ELECTIVES ON TOP LEFT CORNER: PLEASE SELECT A MINIMUM OF 5.00 TO A MAXIMUM OF 7.00 ELECTIVE CREDITS IN ORDER OF PREFERENCE. ALL SCHEDULES MUST CONTAIN 8.00 TO 9.00 CREDITS TOTAL. FOR ANY .5 CREDIT CLASSES, 2 HALF CREDIT ELECTIVES MUST BE SELECTED TO EQUAL 1.00 FULL CREDIT.

FOR EXAMPLE: SELECT ART I (.5 CREDIT)AND ART II (.5 CREDIT) = 1.00 CREDIT PLEASE NOTE: PLEASE REFER TO THE COURSE SELECTION BOOK FOR ANY PRE-REQUISITES FOR A CLASS. IF YOU DO NOT MEET THE CLASS PRE-REQUISITES, YOU MAY BE REMOVED FROM THAT ELECTIVE CHOICE. FOR EXAMPLE, SELECT ART II, YOU MUST BE SURE YOU HAVE TAKEN ART I BEFORE SELECTING ART II

| =        | ŵ      | Tyler SIS                |                                                                                       |                     |                              |                    |                             |                               |                           | 9 🖶 🗇 😁              |
|----------|--------|--------------------------|---------------------------------------------------------------------------------------|---------------------|------------------------------|--------------------|-----------------------------|-------------------------------|---------------------------|----------------------|
|          | ,      | Grade 10 - AASD          | AMBRIDGE HIGH SCHOOL                                                                  |                     |                              |                    |                             |                               | Col<br>Academic Year - 19 | 20 *                 |
| _        | More I | Requirement <b>T</b>     | Result <b>Y</b>                                                                       | Туре 🕎              | Minimum<br>Credits           | Maximum<br>Credits | Current<br>Credits <b>T</b> | Remaining<br>Credits <b>Y</b> | Requested<br>Count        | Scheduled<br>Credits |
|          | ~      | 11th Grade Electiv       | es - Please select                                                                    | Multiple            | 1.00                         | 3.00               | 2.00                        | 0.00                          | 2                         | 0.00                 |
|          |        | Status<br>Saved<br>Saved | Primary Request 0685 - AP COMPUTER SCIENCE PRIN * 1305 - MANUFACTURING TECH I - Cre * | Course Descriptions |                              |                    |                             |                               |                           | ~                    |
| ,        | >      | School Entered           |                                                                                       |                     | 0.00                         | 0.00               | 2.00                        | 0.00                          | 2                         | 0.00                 |
|          | ,      | Total                    |                                                                                       |                     | 1.00                         | 3.00               | 4.00                        | 0.00                          | 4.00                      | 0.00                 |
|          |        |                          |                                                                                       |                     |                              |                    |                             |                               |                           |                      |
| · / - ba | pand A | Collapse All             | 1                                                                                     |                     | Expand the More area to edit | the requests.      |                             | 1                             |                           | save                 |
|          |        | 12-1                     |                                                                                       | 11-1-1              | 1 1 m                        | BAR SAL            |                             | 1 1                           | 1=1=1                     | 1113                 |

### 6.STEP SIX: ADD ALL THE ELECTIVES YOU CHOOSE TO TAKE IN THE SPACES BELOW THE CORRESPONDING GRADE ELECTIVES TAB: If

you need additional space bars, hit the Yellow Plus Sign to add additional spaces for electives: All electives will be listed when you click on the space bar.

# YOU WILL THEN CLICK ON GRADE ELECTIVES:

A DROP DOWN SPACE WILL APPEAR TO ADD IN ELECTIVES. ALL ELECTIVES AS PER YOUR GRADE LEVEL WILL BE AVAILABLE TO SELECT.

PLEASE SELECT A MINIMUM OF 5.00 TO A MAXIMUM OF 7.00 ELECTIVE CREDITS. IF ADDITIONAL SPACES ARE NEEDED, PLEASE CLICK ON THE SIGN ON THE UPPER CORNER TO ADD MORE ELECTIVES AND SELECTION SPACES AS NEEDED. YOU MAY ADD MORE THAN 6.00 ELECTIVES FOR ADDITIONAL ALTERNATIVES.

| 1 0    | Grade 10 - AASD     | AMBRIDGE HIGH SCHO                     | OL               |                     |                             |                             |                             |                      | Academic Year -             | 1920                 |
|--------|---------------------|----------------------------------------|------------------|---------------------|-----------------------------|-----------------------------|-----------------------------|----------------------|-----------------------------|----------------------|
| More R | equirement <b>Y</b> |                                        | Result <b>Y</b>  | Туре 🖞              | Minimum<br>Credits <b>T</b> | Maximum<br>Credits <b>T</b> | Current<br>Credits <b>T</b> | Remaining<br>Credits | Requested<br>Count <b>T</b> | Scheduled<br>Credits |
| × 1    | 1th Grade Electh    | res - Please select                    |                  | Multiple            | 1.00                        | 3.00                        | 2.00                        | 0.00                 | 2                           | 0.00                 |
|        | Saved<br>Saved      | 0685 - AP COMPUTE<br>1305 - MANUFACTUR | R SCIENCE PRIN * | Course Descriptions |                             |                             |                             |                      |                             |                      |
| > s    | chool Entered       |                                        |                  |                     | 0.00                        | 0.00                        | 2.00                        | 0.00                 | 2                           | 0.00                 |
| т      | otal                |                                        |                  |                     | 1.00                        | 3.00                        | 4.00                        | 0.00                 | 4.00                        | 0.00                 |
|        |                     |                                        |                  |                     |                             |                             |                             |                      |                             |                      |

7. STEP SEVEN: UNDER THE SCHOOL ENTERED TAB ARE THE CORE CLASSES YOUR TEACHER WILL BE ADDING: MATH, SCIENCE, ENGLISH, SOCIAL STUDIES AND SCIENCE and LANGAUGE – IF THERE IS A COURSE QUESTION, PLEASE SPEAK TO YOUR TEACHER.

# COURSE REQUEST SCREEN – TEACHER RECOMMENDED COURSES CLICK ON SCHOOL ENTERED

|      |                                      |                 |          |                             |                    |                             |                               | С                           | ourse Reque          |
|------|--------------------------------------|-----------------|----------|-----------------------------|--------------------|-----------------------------|-------------------------------|-----------------------------|----------------------|
|      | Grade 10 - AASD-AMBRIDGE HIGH SCHOOL |                 |          |                             |                    |                             |                               | Academic Year -             | 1920                 |
| More | Requirement <b>Y</b>                 | Result <b>Y</b> | Туре 🝸   | Minimum<br>Credits <b>Y</b> | Maximum<br>Credits | Current<br>Credits <b>T</b> | Remaining<br>Credits <b>T</b> | Requested<br>Count <b>T</b> | Scheduled<br>Credits |
| >    | 11th Grade Electives - Please select |                 | Multiple | 1.00                        | 3.00               | 2.00                        | 0.00                          | 2                           | 0.00                 |
| >    | School Entered                       |                 |          | 0.00                        | 0.00               | 2.00                        | 0.00                          | 2                           | 0.00                 |
|      | Total                                |                 |          | 1.00                        | 3.00               | 4.00                        |                               | 4.00                        |                      |
|      |                                      |                 |          |                             |                    |                             |                               |                             |                      |
|      |                                      |                 |          |                             |                    |                             |                               |                             |                      |
|      |                                      |                 |          |                             |                    |                             |                               |                             |                      |
|      |                                      |                 |          |                             |                    |                             |                               |                             |                      |
|      |                                      |                 |          |                             |                    |                             |                               |                             |                      |
|      |                                      |                 |          |                             |                    |                             |                               |                             |                      |
|      |                                      |                 |          |                             |                    |                             |                               |                             |                      |

8. STEP EIGHT: FINAL STEP HIT SAVE. DUE FEBRUARY 8, 2023. ANY PROBLEMS VIA TYLER, PLEASE E-MAIL THE HELPDESK AT: HELPDESK@AMBRIDGE.K12.PA.US

# ONCE COMPLETED WITH ELECTIVES, HIT **SAVE** ON THE LOWER RIGHT HAND CORNER OF YOUR SCREEN. STUDENTS CAN CHANGE SELECTIONS UP UNTIL 2/08/23, THEN SCHEDULING WILL BE CLOSED.

| More Requirement    | ×                        | Result V            | Type V              | Minimum<br>Credits         | Maximum<br>Credits | Current<br>Credits | Remaining<br>Credits | Requested | Scheduled<br>Credits |
|---------------------|--------------------------|---------------------|---------------------|----------------------------|--------------------|--------------------|----------------------|-----------|----------------------|
| ✓ 11th Grade E      | lectives - Please select |                     | Multiple            | 1.00                       | 3.00               | 2.00               | 0.00                 | 2         | 0.00                 |
| Statu               | 6685 - AP COMPUTER       | +<br>SCIENCE PRIN * | Course Descriptions |                            |                    |                    |                      |           |                      |
| Saver               | 1305 - MANUFACTURI       | NG TECH I - Cre *   |                     |                            |                    |                    |                      |           |                      |
| > School Enter      | ed                       |                     |                     | 0.00                       | 0.00               | 2.00               | 0.00                 | 2         | 0.00                 |
| Total               |                          |                     |                     | 1.00                       | 3.00               | 4.00               | 0.00                 | 4.00      | 0.00                 |
|                     | •                        |                     | Đ                   | pand the More area to edit | the requests.      |                    |                      |           |                      |
| Expand All Collapse | Al                       |                     | Eq                  | pand the More area to edit | the requests.      |                    |                      |           |                      |